| Larania: interação | ⇒ | Verde: Link      | ⇒Az | Azul: |    | Cinza: observação |    | Amarelo:    |
|--------------------|---|------------------|-----|-------|----|-------------------|----|-------------|
| de vezzárie        |   |                  |     | Dete  | ∣⇒ |                   | ∣⇒ | ***         |
| do usuario.        |   | mudança de fluxo |     | ΒΟΤΟ  |    | Interna.          |    | ፟፟፟፟፟፟፟፟፟፟፟ |

1/3

×

## ×

## **Agendamento Presencial 2.0**

| Agendamento Presencial 2.0. 0U→ Em vez de escolher no Menu usuário digita AQUI                                                                                                    |
|----------------------------------------------------------------------------------------------------|
| Quer agendar atendimento para gual empresa?                                                                                                    |
| Empresa 1 $\rightarrow$ Empresa 2 $\rightarrow$ Empresa                                                                                                    |
|                                                                                                    |
| Empresa escolhida                                                                                                    |
| Quer agendar atendimento para qual categoria? Se quiser corrigir uma opção anterior, escolha Voltar.                                                                                                    |
| Categoria 1 → Categoria 2 → Categoria X → Voltar ⇒ Clicando aqui, opções do passo anterior repetem.                                                                                                    |
| Categoria escolhida                                                                                                    |
| Seu atendimento é para qual serviço? Se quiser corrigir uma opção anterior, escolha Voltar.                                                                                                    |
| Serviço 1 → Serviço 2 → Serviço X → Voltar ⇒ Clicando aqui, opções do passo anterior repetem.                                                                                                    |
| Servico escolhido                                                                                                    |
| Ouer escolher mais alouma categoria?                                                                                                    |
| Năn Sim                                                                                                    |
|                                                                                                    |
|                                                                                                    |
|                                                                                                    |
|                                                                                                    |
| Nao. → Sim.                                                                                                    |
| Escolha a região mais perto de você. Se quiser corrigir uma opção anterior, escolha Voltar.                                                                                                    |
| Região 1 → Região 2 → Região X → Voltar = Clicando aqui, opções do passo anterior repetem.                                                                                                    |
| Região escolhida                                                                                                    |
| Escolha a unidade de atendimento mais perto de você. Se quiser corrigir uma opção anterior, escolha Voltar.                                                                                                    |
| Unidade 1 → Unidade 2 → Unidade X → Voltar ⇒ Clicando aqui, opções do passo anterior repetem.                                                                                                    |
| Unidade escolhida                                                                                                    |
| Escolha a melhor data para você. Se quiser corrigir uma opção anterior, escolha Voltar.                                                                                                    |
| Data 1 → Data 2 → Data X → Voltar ⇒ Clicando aqui, opções do passo anterior repetem.                                                                                                    |
| Data escolhida                                                                                                    |
| Qual período fica melhor para você? Se quiser corrigir uma opção anterior, escolha Voltar.                                                                                                    |
| Período 1 $\rightarrow$ Período 2 $\rightarrow$ Período X $\rightarrow$ Voltar $\Rightarrow$ Clicando aqui, onções do passo anterior renetem                                                                                                    |
|                                                                                                    |
|                                                                                                    |
| escoma o memor norano para voce. Se quiser corrigin una opçao amenor, escoma <b>vorcar</b> .                                                                                                    |
| Horario 2 $\rightarrow$ Horario 2 $\rightarrow$ Horario X $\rightarrow$ Voltar $\Rightarrow$ Clicando aqui, opções do passo anterior repetem.                                                                                                    |
| Horário escolhido                                                                                                    |
| Digite seu CPF ou CNPJ.                                                                                                    |
| Usuário dígita                                                                                                    |
| Digite sua matrícula. OU→ Esse CPF/CNPJ não parece estar correto                                                                                                    |
| Usuário digita                                                                                                    |
| Quer informar seu telefone?                                                                                                    |
| Sim -> Não                                                                                                    |
| Sim → Não ⇒ Escolhendo Não, pula para a próxima pergunta.                                                                                                    |
| Me informe seu telefone: DDD sem zero seguido de números juntos. Tudo sem traço, espaço, nem parênteses                                                                                                    |
| Usuário digita                                                                                                    |
| Quer informar seu e-mail?                                                                                                    |
| Sim → Não                                                                                                    |
| Sim → Não ⇒ Escolhendo Não, pula para a próxima pergunta.                                                                                                    |
|                                                                                                    |
|                                                                                                    |
|                                                                                                    |
|                                                                                                    |
| Sim → Nao                                                                                                    |
| <mark>Sim → Nao</mark> → Escolnendo Nao, pula para a próxima pergunta.                                                                                                    |
| Me informe seu nome.                                                                                                    |
| Usuário digita                                                                                                    |
| Pronto, atendimento agendado com sucesso. Não esquece de anotar o número do protocolo do agendamento: Número. Ah, anote também as informações do seu agendamento: Empresa - X / Categoria - X / Serviço - X / Unidade de Atendimento: X / Data: X / Horário: X. |
| Você precisa de algo mais7 Se sim, escolha <b>Retornar ao Menu</b> ou escolha Sair para encerrarmos:                                                                                                    |
| Sair → Retornar ao Menu                                                                                                    |
| Sair - Retornar ao Menu                                                                                                    |
|                                                                                                    |
|                                                                                                    |
|                                                                                                    |
|                                                                                                    |

Clique **AQUI** para retornar.

×

From: https://www.gsan.com.br/ - Base de Conhecimento de Gestão Comercial de Saneamento Permanent link:

https://www.gsan.com.br/doku.php?id=postgres:boto-nlp:agendamento&rev=1625668414

Last update: 07/07/2021 14:33

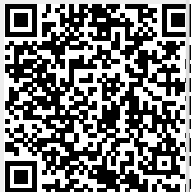